# 音響/振動計測解析ソフトウエア LabdaqVibration マニュアル

NI-DAQmx インストール編

### eLaBNET

#### <u>はじめに</u>

LabdaqVibrationを動作させるドライバーをインストールします。ADユニット添付のCD, NIーDAQmxを 初期状態のまま、ドライバーをインストールすると、LabdaqVibrationは動作しません。以下手順に従い、 フレームワーク 4.5.1 のライブラリを手動でオンし、インストールする必要があります。

また、インストールするパソコンにフレームワーク 4.5.1 がインストールされていない場合、事前にマイクロソフトのホーム ページからダウンロード、インストールしてください。無料でダウンロードできます。

#### <u>NI-DAQmxのインストール</u>

ADユニット添付のCD, NI-DAQmxをCDドライブにセットすると、インストールメニューが表示されます。

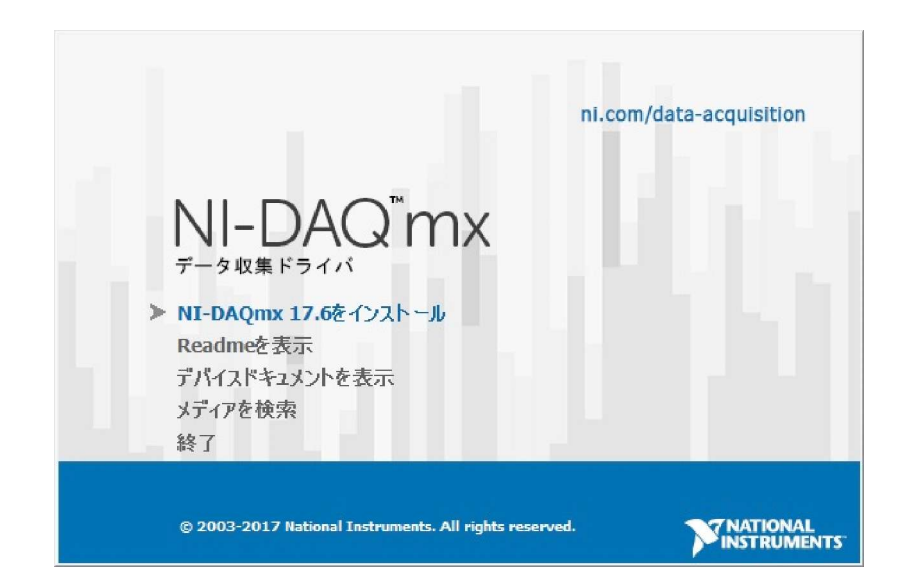

このメニューから、NIーDAQmxのインストールをクリックし、画面の指示に従いインストールします。 以下の画面になります。

| 潟 DAQExpressで使用するNI-DAQmx 17.6                                                                                 |                      |
|----------------------------------------------------------------------------------------------------|----------------------|
| <b>出力先ディレクトリ</b><br>インストールディレクトリを選択してください。                                                                     |                      |
| ナショナルインスツルメンツのソフトウェアのインストール先のデフォルトフォルダを変〕<br>には、参照ボタンをクリックして、別のフォルダを選択します。機能ツリーダイアログで<br>個々のコンポーネントの場所を選択できます。 | 更する<br><sup>た、</sup> |
| 出力先ディレクトリ<br>C:¥Program Files (x86)¥National Instruments¥ 参照。                                                  | ×                    |
| 戻る(B) 次へ(</td <th>N) &gt;&gt; キャンセル(C)</th>                                                                    | N) >> キャンセル(C)       |

確認後、そのままで「次へ」ボタンを押します。以下画面となります。

| 場 DAQExpressで使用するNI-DAQmx 17.6                                                                                                    |                         |
|----------------------------------------------------------------------------------------------------|-------------------------|
| <b>インストールオプションを選択</b><br>以下のオプションから選択してください。                                                                                                  |                         |
| <ul> <li>○ 標準<br/>NI-DAQmxデバイスドライバ、ハードウェア構成サポート、アプ<br/>DAQExpressの対話型アプリケーションソフトウェアをインストー</li> <li>● 万スタム<br/>インストールする個々の機能を選択します。</li> </ul> | リケーション開発サポート、<br>-ルします。 |
| (< 戻る(B)                                                                                                    | ) 次へ(N) >> キャンセル(C)     |
| カスタムを選択します。                                                                                                    |                         |

カスタムを選択後、「次へ」ボタンを押します。以下の画面となります。

| 場 DAQExpressで使用するNI-DAQmx 17.6                                                                                                    |                                    |
|----------------------------------------------------------------------------------------------------|------------------------------------|
| <b>機能</b><br>インストールする機能を選択します。                                                                                                    |                                    |
| NI-DAQmx 17.6<br>アプリケーション開発サポート<br>DAQExpress 2.0<br>NI 更新サービス 17.0<br>NI I/O Trace 17.0.1<br>NI Measurement & Automation Explorer<br>NI Web-Based Configuration and Monitor | NI-DAQmx(ごはNIFI)測デバイス用のドライバも含まれます。 |
| NI-DAQmx 17.6のディレクトリ                                                                                                    |                                    |
|                                                                                                    | 参照( <u>R</u> )                     |
| 「デフォルトの機能を復元(E)」「ディスクスペース(D)                                                                                                    | << 戻る(B) 次へ(N) >> キャンセル(C)         |

この画面で、アプリケーション開発サポートの+マークをクリックします。

| ※ DAQExpressで使用するNI-DAQmx 17.6 機能<br>インストールする機能を選択します。                                                                                                    | NATIONAL<br>INSTRUMENTS          |
|----------------------------------------------------------------------------------------------------|----------------------------------|
| NI-DAQmx 17.6<br>NI-MAX 構成サポート<br>アブリケーション開発サポート<br>DAQExpress 2.0<br>NI 更新サービス 17.0<br>NI I/O Trace 17.0.1<br>NI Measurement & Automation Explorer<br>NI Web-Based Configuration and Monitor | NI-DAQmxにはNIFI割デバイス用のドライバも含まれます。 |
| ▲ ■ ■ ■ ■ ■ ■ ■ ■ ■ ■ ■ ■ ■ ■ ■ ■ ■ ■ ■                                                                                                    |                                  |
|                                                                                                    | 参照( <u>R</u> )                   |
| デフォルトの機能を復元(E) ディスクスペース(D)                                                                                                    | << 戻る(B) 次へ(N) >> キャンセル(C)       |

次に、この部分をクリックして、NET Framework 4.5.1 言語サポートがXになっているのを、以下のようにディスクマーク(インストールオン)にします。

| 過 DAQExpressで使用するNI-DAQmx 17.6                                                                                                    |                                                                                                    |
|----------------------------------------------------------------------------------------------------|----------------------------------------------------------------------------------------------------|
| 機能<br>インストールする機能を選択します。                                                                                                    |                                                                                                    |
| NI-DAQmx 17.6<br>NI-MAX 構成サポート<br>アブリケーション開発サポート<br>LabVIEW 2017(32ビット)サポート(日本語<br>レabVIEW 2017(64ビット)サポート(日本語<br>レabVIEW 2016(32ビット)サポート(日本語<br>レabVIEW 2016(64ビット)サポート(日本語<br>レabVIEW 2016(64ビット)サポート(日本語<br>レabVIEW 2015(64ビット)サポート(日本語<br>レabVIEW 2015(64ビット)サポート(日本語<br>レabVIEW 2015(64ビット)サポート<br>LabVIEW 2015(64ビット)サポート<br>LabVIEW 2014(64ビット)サポート<br>LabVIEW 2014(64ビット)サポート<br>LabVIEW 2014(64ビット)サポート<br>LabVIEW 2014(64ビット)サポート<br>NET Framework 4.5.1 言語サポート<br>NET Framework 4.5.1 言語サポート<br>NET Framework 4.5.1 言語サポート<br>NET Framework 4.5.1 言語サポート | NI-DAQmxを使用して計測器と通信するための.NET<br>インタフェースです。Microsoft NET Framework 4.5.1<br>が必要で、通常Visual Studio 2013とともに使用しま<br>す。<br>この機能はローカルハードドライブに残ります。 |
|                                                                                                    | 参照( <u>R</u> )                                                                                                    |
| デフォルトの機能を復元(E) ディスクスペース(D)                                                                                                    | << 戻る(B) 次へ(N)>> キャンセル(C)                                                                                                    |

上記のように設定後、「次へ」ボタンでインストールを開始します。

1

#### <u>NI-MAX起動</u>

インストール完了後、プログラムリスト、または画面下、タスクバーに、Measure Automation Explorer 、略してMAX、デバイス管理ソフトウェアがインストールされます。これをクリックすると以下、 起動画面となります。

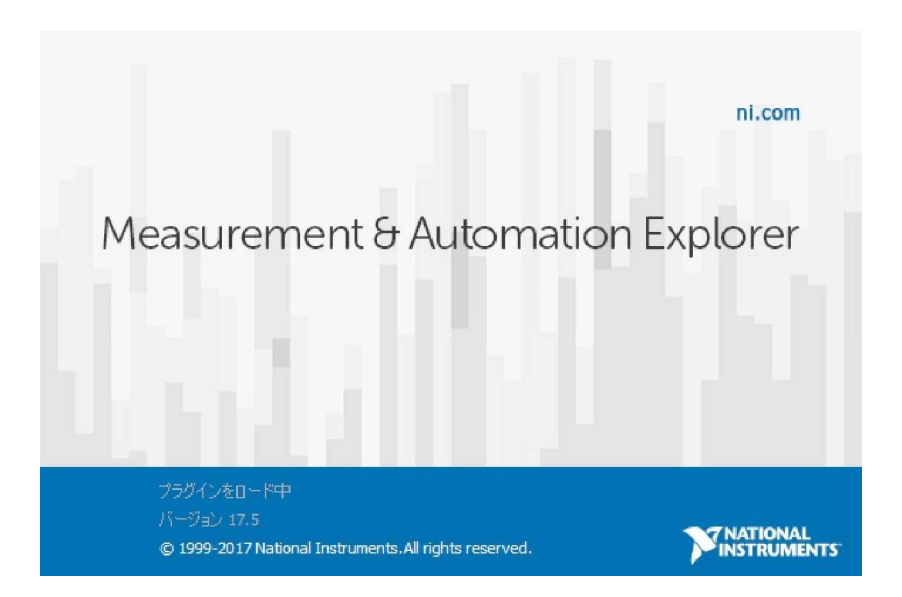

#### 最終的に、以下の画面となります。

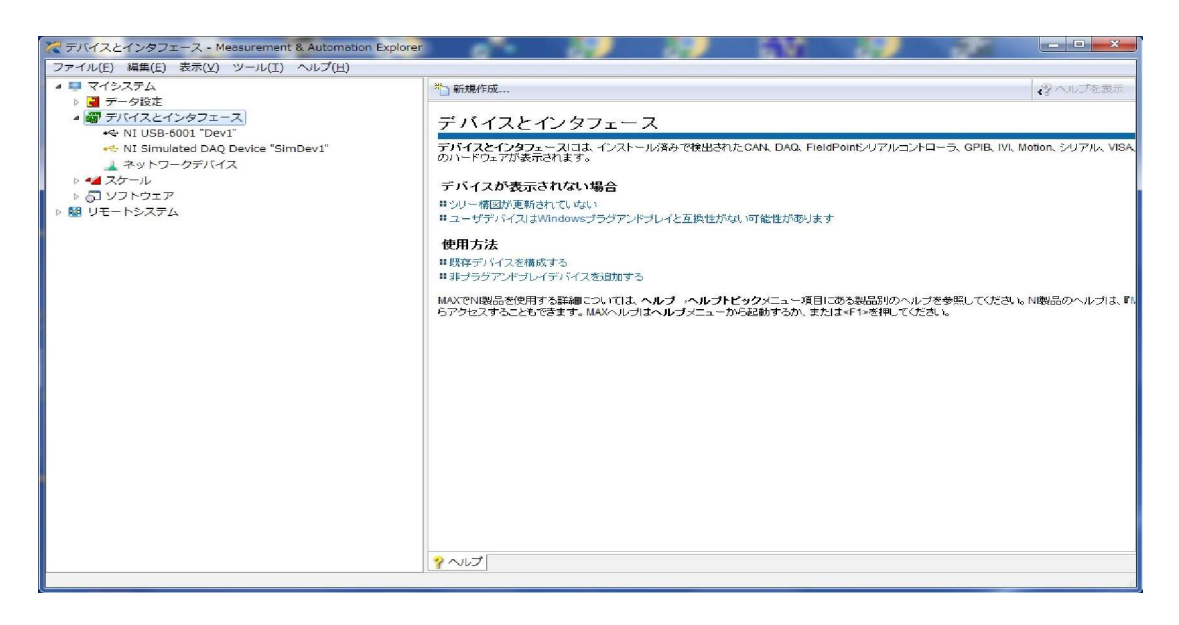

この時点では、デバイスを接続していないため、デバイスは表示されません。

デバイスをPCに接続します。接続が正常に実行されると、デバイス検出のメッセージが表示されます。

デバイスとインターフェイスを選択します。たとえばデバイス、NI USB-6001が正常に接続されていることが 確認できます。

| <ul> <li>NI USB-6001 "Dev1" - Measurement &amp; Automation Explore</li> <li>ファイル(E) 編集(E) 表示(Y) ツール(I) ヘルプ(H)</li> <li>マイシステム</li> <li>デーク投注</li> <li>デバイスとインタフェース</li> <li>ペ NI USB-6001 "Dev1"</li> <li>ペ NI USB-6001 "Dev1"</li> <li>ネットワークデバイス</li> <li>スケール</li> <li>⑤ ソフトウェア</li> <li>10 リモートシステム</li> </ul> | <ul> <li>● 余子 愛要新 ● リセット 図 セルフテスト ■ テストバネル.</li> <li>● ひとり 図 セルフテスト ■ テストバネル.</li> <li>● ひとり ■ ひとり ■ ひとり</li></ul> |  | <ul> <li>■</li> <li>■</li></ul> |
|----------------------------------------------------------------------------------------------------|----------------------------------------------------------------------------------------------------|--|----------------------------------------------------------------------------------------------------|
|                                                                                                    | 国政定                                                                                                    |  |                                                                                                    |

### cDAQシャーシーが接続されていると、ネットワークデバイスをクリックするとcDAQが表示されます。

| Result of the second second se | omation Explorer  | 10.85                | 15.811.01         |                           |
|----------------------------------------------------------------------------------------------------|-------------------|----------------------|-------------------|---------------------------|
| ファイル(E) 編集(E) 表示(⊻) ツール(I) ヘルフ(E)<br>▲ ■ マイシステム                                                                                                    |                   |                      |                   |                           |
|                                                                                                    |                   |                      | を予約解除 🦷 リセット 🛐 セノ | レノナスト 10 権限を設定 37 ヘルノを非表力 |
| ▲ 👹 デバイスとインタフェース                                                                                                    |                   |                      |                   |                           |
| + NI USB-6001 "Dev1"                                                                                                    | 設定                |                      |                   | NT CompactDAO             |
| ペート・ペート・ペート・ペート・ペート・ペート・ペート・ペート・ペート・ペート・                                                                                                    | 名前                | cDAQ9189-1CDBE0B     |                   | の基礎                       |
| III NI cDAQ-9189 "cDAQ9189-1CDBE0B"                                                                                                    | ホスト名              | cDAQ9189-1CDBE0B     |                   | 使用方法                      |
| 1. NI 9234 "CDA00189-1CDB20BH001"                                                                                                    | IPv4アドレス          | 172.28.5.8           |                   | ・シャーシとのテスト通信              |
| 3: NI 9234 "cDAQ9189-1CDBE0BMod3"                                                                                                    | ベンダ               | National Instruments |                   | シャーシを削除する                 |
| ● 4: NI 9263 "cDAQ9189-1CDBE0BMod4" ● 44 スケール                                                                                                    | モデル               | NI cDAQ-9189         |                   | ▶Cシリーズモジュールを追加する          |
| ▶ 🔂 ソフトウェア                                                                                                    | シリアル番号            | 01CDBE0B             |                   | ▶NI-DAQmxテストバネルを実行        |
| ▶ 圖 リモートシステム                                                                                                    | ファームウェアバージョン      | 17.1.0f5             |                   | する                        |
|                                                                                                    | ステータス             | 接続 - 実行中             |                   |                           |
|                                                                                                    | 77-               | ームウェアをni.comで検索      | ファームウェアを更新        |                           |
|                                                                                                    | スロットの詳細           |                      |                   |                           |
|                                                                                                    | スロット モデル 名        | 前                    | シリアル番号            |                           |
|                                                                                                    | 1 NI 9234 cl      | DAQ9189-1CDBE0BMod1  | 01CCA570          |                           |
|                                                                                                    | 2 NI 9234 d       | DAQ9189-1CDBE0BMod2  | 01D75999          |                           |
|                                                                                                    | 3 NI 9234 cl      | DAQ9189-1CDBE0BMod3  | 01CE5CE6          |                           |
|                                                                                                    | 4 NI 9263 cl      | DAQ9189-1CDBE0BMod4  | 01D2E99C          |                           |
|                                                                                                    |                   |                      |                   | -                         |
|                                                                                                    | □ 設定 ₩ ネットワーク設定 画 | ロデバイス経路 🔊 同期         |                   |                           |

cDAQをLAN経由で接続の場合、ネットワークデバイスの予約、および解除の操作が必要です。 新規に接続、使用の場合、もし前回、他のPCで使用された場合、この使用されたPCでネットワークデバイス の解除が必要です。

PC側でのIPアドレス、サブネットマスクは、通常 172.28.5.1 255.255.0.0 を設定します。

リセットを実行

電源起動時は、MAXでcDAQシャーシーを一度リセットし、この後各モジュールをクリック、有効にします。

\_ 0 % R NI cDAQ-9189 "cDAQ9189-1CDBE0B" - Measurement & Automation Explorer . ..... ファイル(E) 編集(E) 表示(Y) ツール(I) ヘルプ(H) 🔺 🛄 マイシステム 🕛 再起動 🚽 飛行 🤮 更新 | 🍃 ネットワークデバイスを予約解除 🐄 リセット 🔂 セルフテスト | 🔒 権限を設定 ▶ ヘルプを非表示 ▶ 🛃 データ設定 (戻る ▲ ₩ デバイスとインタフェース 設定 ↔ NI USB-6001 "Dev1" NI CompactDAQシャーシ NI Simulated DAO Device "SimDev1" 名前 cDAO9189-1CDBE0B の基礎 ▲ ▲ ネットワークデバイス MI cDAQ-9189 "cDAQ9189-1CDBE0B" ホスト名 使用方法 cDA09189-1CDBE0B 1: NI 9234 "cDAQ9189-1CDBE0BMod1" ドンャーシとのテスト通信 1. NI 9234 CDAQ9189-1CDBE0BM001
 2: NI 9234 "cDAQ9189-1CDBE0BM0d2"
 3: NI 9234 "cDAQ9189-1CDBE0BM0d3" IPv4アドレス 172 28 5 8 シャーシを削除する ベンタ National Instruments 4: NI 9263 "cDAQ9189-1CDBE0BMod4" ▶Cシリーズモジュールを追加する モデル NI cDAQ-9189 > 44 スケール ▶NI-DAQmxテストバネルを実行 する > 🔄 ソフトウェア シリアル番号 01CDBE0B - リモートシステム ファームウェアバージョン 17.1.0f5 ステータス 接续, 塞行中 コメント ファームウェアをni.comで検索 ファームウェアを更新 スロットの詳細 スロット モデル 名前 シリアル番号 1 NI 9234 cDAQ9189-1CDBE0BMod1 01CCA570 2 NI 9234 cDAO9189-1CDBE0BMod2 01D75999 3 NI 9234 cDAO9189-1CDBE0BMod3 01CE5CE6 NI 9263 cDAO9189-1CDBE0BMod4 01D2E99C 4 ■ ホーフロットをまテ ■ 設定 響 ネットワーク設定 |■ デバイス経路 🖋 同期

各モジュールをクリックし、有効とします。

## eLaBNET

(株)松山アドバンス
〒790-0944 愛媛県松山市古川西2丁目11-24
電話 089-957-2243
FAX 089-958-2143
ホームページ: http://www.elabnet.jp